Romain Lheureux

# **TP-FOG**

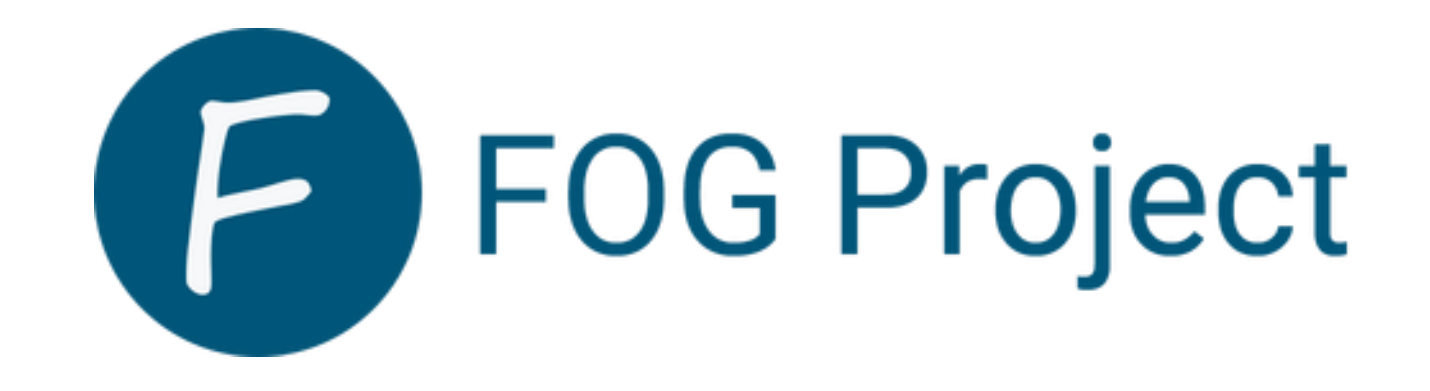

**BTS SIO 2 SAINT LUC CAMBRAI** 

Session 2024-2025

## SOMMAIRE

- <u>Contexte</u>
- Installation
- <u>Configuration</u>
- <u>Capture d'image</u>
- <u>déploiement</u>

#### CONTEXTE

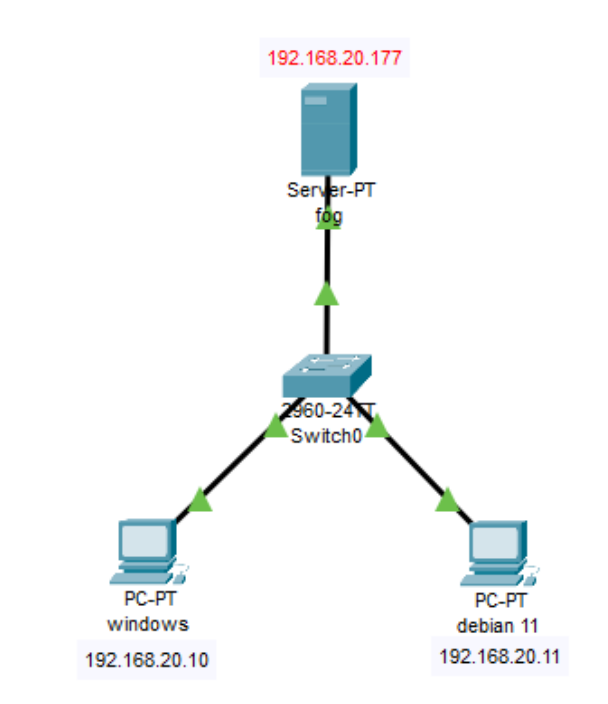

- **Qu'est-ce qu'un serveur fog** : FOG (Free Open Ghost) est une solution gratuite permettant de capturer des images des machines et de les redéployer
- Pour réaliser ce tp nous allons utiliser un serveur Fog avec 1 machine Windows et une Debian 11

| ***********                                                                                                    |                                                                                                    |
|----------------------------------------------------------------------------------------------------|----------------------------------------------------------------------------------------------------|
| * Here are the settings FOG will use:                                                                                                    | * Setup complete                                                                                                    |
| <ul> <li>* Dase Linux. Depian</li> <li>* Detected Linux Distribution: Debian GNU/Linux</li> <li>* Interface: ens18</li> <li>* Server IP Address: 192.168.20.177</li> <li>* Server Subnet Mask: 255.255.255.0</li> </ul> | You can now login to the FOG Management Portal using<br>the information listed below. The login information<br>is only if this is the first install. |
| * Hostname: fogromain<br>* Installation Tupa: Normal Sanyan                                                                                                    | This can be done by opening a web browser and going to:                                                                                              |
| <ul> <li>* Installation Type: Normal Server</li> <li>* Internationalization: Yes</li> <li>* Image Storage Location: /images</li> </ul>                                                                                  | http://192.168.20.177/fog/management                                                                                                    |
| * Using FOG DHCP: Yes<br>* DHCP router Address: 192.168.20.254<br>* Send OS Name, OS Version, and FOG Version: Yes                                                                                                    | Default User Information<br>Username: fog<br>Password: password                                                                                      |

### INSTALLATION

- Pour l'installation de fog nous allons nous rendre dans
   :https://docs.fogproject.org/en/latest/installation/server/install-fog-servlser/#final-steps.
- Pour realiser cette capture d'image nous avons desoin d'un **dhcp** sur les machines
- Une fois l'installation terminer il nous reste plus qu'a nous rendre sur une page web avec l'url donner par la machine dans notre cas" <u>http://192.168.20.177/fog/management</u> " ce qui va finaliser l'installation mais aussi permettre d'accéder a notre fog.

#### CONFIGURATION

| Info 🕶 | General      | Change p | assword | API Settings    | Delete   |      |              |        |
|--------|--------------|----------|---------|-----------------|----------|------|--------------|--------|
| Main   | Menu         |          |         |                 |          | User | Change Passw | ord    |
| List   | All Users    |          |         | User Password   |          | Ø    | azerty       |        |
| Cre    | ate New User |          |         | User Password ( | confirm) | ø    |              |        |
| Exp    | ort Users    |          | -       | Update Password | 1?       |      |              | Ipdate |
| Imp    | ort Users    |          |         | •               |          |      |              |        |

|                   | Menu Hide/No Menu settings  |            |
|-------------------|-----------------------------|------------|
| No Menu           | 0                           | ?          |
| Hide Menu         | 0                           | ?          |
| Hide Menu Timeout | 10                          | <i>i</i> ? |
| Boot Key Sequence | - Please select an option - | ₹ ?        |
| Make Changes?     | Update                      |            |
|                   |                             |            |

- Nous allons définir un nouveau mot de passe a notre utilisateur pour se faire nous allons nous rendre dans " user management > list all users > choix de l'utilisateur > change password "
- Nous pouvons modifier le timeout pour le boot ipxe pour se faire nous allons dans "FOG configuration > IPXE General configuration > menu hide : "

### CONFIGURATION

| Con                                 | figuration Import/Export | Téléchargements 🗅 Q … 5        | $\Rightarrow$ |
|-------------------------------------|--------------------------|--------------------------------|---------------|
|                                     | Export Database          | fog_backup_20241128_105928.sql |               |
| Export Database?                    | Export                   | Afficher plus                  |               |
|                                     | Import Database          |                                |               |
| Import Database?<br>Max Size: 3000M | Browse fog_backup_202    | 241128_105928.sql              |               |
| Import Database?                    | Im                       | nport                          |               |
|                                     |                          | Accédez aux paramètres pour a  |               |

- Avec fog il est possible d'effectuer un backup de la configuration pour cela il faut se rendre dans : FOG configuration > configuration save.
- Nous pouvons restaurer la configuration en cas de panne pour se faire nous pouvons tout simplement mettre la configuration souhaitée

### CONFIGURATION

|        | xL                                                                                          |   |                                         |                         |     |
|--------|---------------------------------------------------------------------------------------------|---|-----------------------------------------|-------------------------|-----|
| User 🗘 | Information                                                                                 | ٥ | Time 🗘                                  | IP                      | ٥   |
| Searc  | Search                                                                                      |   | Searcl                                  | Search                  |     |
| fog    | [2024-11-28 08:48:24] HookEvent ID: 14 NOM:<br>LoginSuccess a été mis à jour avec succès.   |   | 2024-11-<br>28<br>08:48:24              | 192.168.20.             | 120 |
| fog    | [2024-11-28 08:48:24] HookEvent ID: 15 NOM:<br>MAIN_MENU_DATA a été mis à jour avec succès. |   | 2024-11-<br>28<br>08:48:24<br>ACTIVET W | 192.168.20.<br>/indows  | 120 |
| Histor | yReport.pdf<br>un fichier                                                                   |   | History<br>Ouvrir ur                    | Report.csv<br>n fichier |     |

 FOG trace toutes les tâches effectuées pour les récupérer nous devons nous rendre dans "reports > History Report > laisser un vide et aller sur search."

#### 

| mage Name         | windows 10                                                     |
|-------------------|----------------------------------------------------------------|
| Image Description | iso windows 10                                                 |
| Operating System  | Windows 10 - (9)                                               |
| Image Path        | /images/ windows10                                             |
| Image Type 🚺      | Multiple Partition Image - Single Disk (Not Resizable) - (2) 🔻 |
| Partition         | Everything - (1) 💌                                             |
| Protected         | 0                                                              |

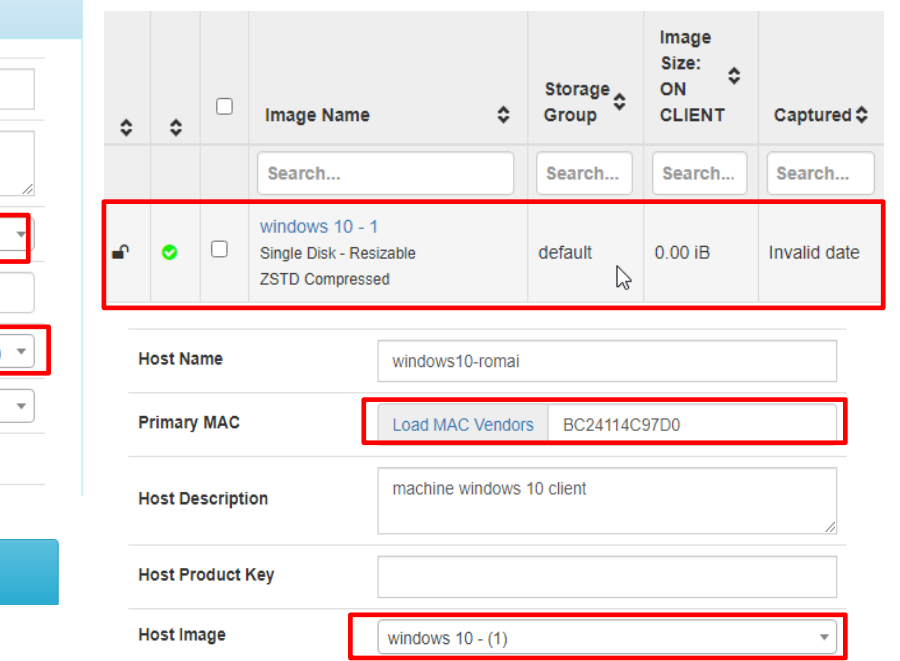

- Si nous voulons capturer une version windows 10, il est important de prendre la version 5.15.93
   AMD/Intel 64 Bit pour changer la version aller dans fogcondifuration > karnel update
- Nous allons créer une image, ce qui va nous permettre de stocker et de reployer une image Windows
   10 par exemple. Pour ce faire, nous allons nous rendre dans images > create new image
- Ensuite, nous allons enregistrer une machine dans le serveur fog afin de capturer son image. Pour effectuer ceci, nous devons aller dans host > create new host. Ensuite, nous allons indiquer son adresse MAC et l'image que l'on a créée précédemment
- Avant d'effectuer la capture d'image, il est important que la machine client reçoive un DHCP à partir du serveur fog. Pour ce faire, nous pouvons effectuer la commande systemctl status isc-dhcp-server sur notre serveur fog pour vérifier si notre DHCP est bien opérationnel

#### **CAPTURE D'IMAGE**

• Une fois le PC enregistre dans le FOG nous allons cliquer sur capture ( la fleche jaune ).

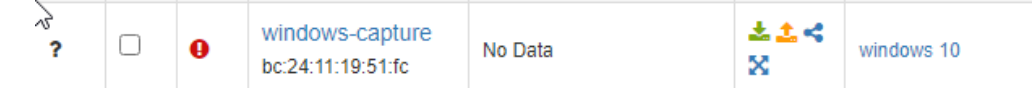

• Nous pouvons avoir la tache dans l'onglet **task management** 

| C |  | fog | windows-capture | windows<br>10 | 2024-12-15<br>11:43:59 | DefaultMember | ۶ 🎝 📩 |
|---|--|-----|-----------------|---------------|------------------------|---------------|-------|
|---|--|-----|-----------------|---------------|------------------------|---------------|-------|

• Pour capturer le disque nous allons faire en sorte que notre machine démarre sur le réseau en

| premier. | ≡ 1 | ≓ net0  | e1000=BC:24:11:19:51:FC,bridge=vmbr800,firewall=1    |
|----------|-----|---------|------------------------------------------------------|
|          | ≡ 2 | 🖨 scsi0 | Stockage:805/vm-805-disk-0.qcow2,iothread=1,size=20G |

Résultat

| Partclone                                                                                            |
|----------------------------------------------------------------------------------------------------|
| Starting to clone device (/dev/sda2) to image (/tmp/pigz1)                                           |
| note: Storage Location 192.168.20.177:/images/dev/, Image na                                         |
| me windows10                                                                                         |
| Reading Super Block                                                                                  |
| Calculating bitmap Please wait                                                                       |
| Tile sustem: NTFS                                                                                    |
| Device size: 20.9 GB = 5095484 Blocks                                                                |
| Space in use: 18.5 GB = 4521519 Blocks                                                               |
| Free Space: 2.4 GB = 573965 Blocks                                                                   |
| Block size: 4096 Byte                                                                                |
| Elapsed: 00:00:11 Remaining: 00:03:08 Rate: 5.58GB/min<br>Current Block: 260496 Total Block: 5095484 |
| Data Block Process:                                                                                  |
| 5.52%                                                                                                |
| Total Block Process:                                                                                 |
| 5.11%                                                                                                |
|                                                                                                    |

#### **CAPTURE D'IMAGE**

| \$       | \$ | Image Name 🗘                                                                                   | Storage<br>Group | Image<br>Size:<br>ON<br>CLIENT | Captured \$            |
|----------|----|------------------------------------------------------------------------------------------------|------------------|--------------------------------|------------------------|
|          |    | Search                                                                                         | Search           | Search                         | Search                 |
| ſ        | 0  | debian-12 - 2<br>Multiple Partition Image - Single Disk<br>(Not Resizable)<br>ZSTD Compressed  | default          | 7.04 GiB                       | 2024-12-12<br>07:51:04 |
| <b>-</b> | •  | windows 10 - 1<br>Multiple Partition Image - Single Disk<br>(Not Resizable)<br>ZSTD Compressed | default          | 20.00 GiB                      | 2024-12-12<br>07:25:08 |

- Nous allons ensuite effectuer la même chose pour une Debian 11
- Une fois la capture effectuer nous pouvons voir les tailles des images dans l'onglet image

# DÉPLOIEMENT

| Host Name        |   | windows-10-test                      |                        | Deb | )ian GNU∕Linu | x 11 debian11 tty1 |  |
|------------------|---|--------------------------------------|------------------------|-----|---------------|--------------------|--|
| Primary MAC      |   | Load MAC Vendors bc:24               | 4:11:b6: • I.M.CL.M.I. | det | oian11 login∶ |                    |  |
| Host description |   |                                      | h                      |     |               |                    |  |
| Host Product Key |   |                                      |                        |     |               |                    |  |
| Host Image       |   | debian-12 - (2)                      | Ŧ                      |     |               |                    |  |
|                  |   |                                      |                        |     |               |                    |  |
| ?                | 0 | windows-10-test<br>bc:24:11:b6:bd:de | 2024-12-12 08:03:4     | 5   | ±±≼<br>X      |                    |  |

- Nous allons ensuite déployer l'image de la Debian 11 sur une machine avec un iso Windows 10, pour se faire dans un premier temps nous allons enregistre la machine dans l'onglet host et cette fois nous allons cliquer sur déployer
- Comme pour capture une image nous allons faire en sorte que la machine boot sur le réseau en premier.